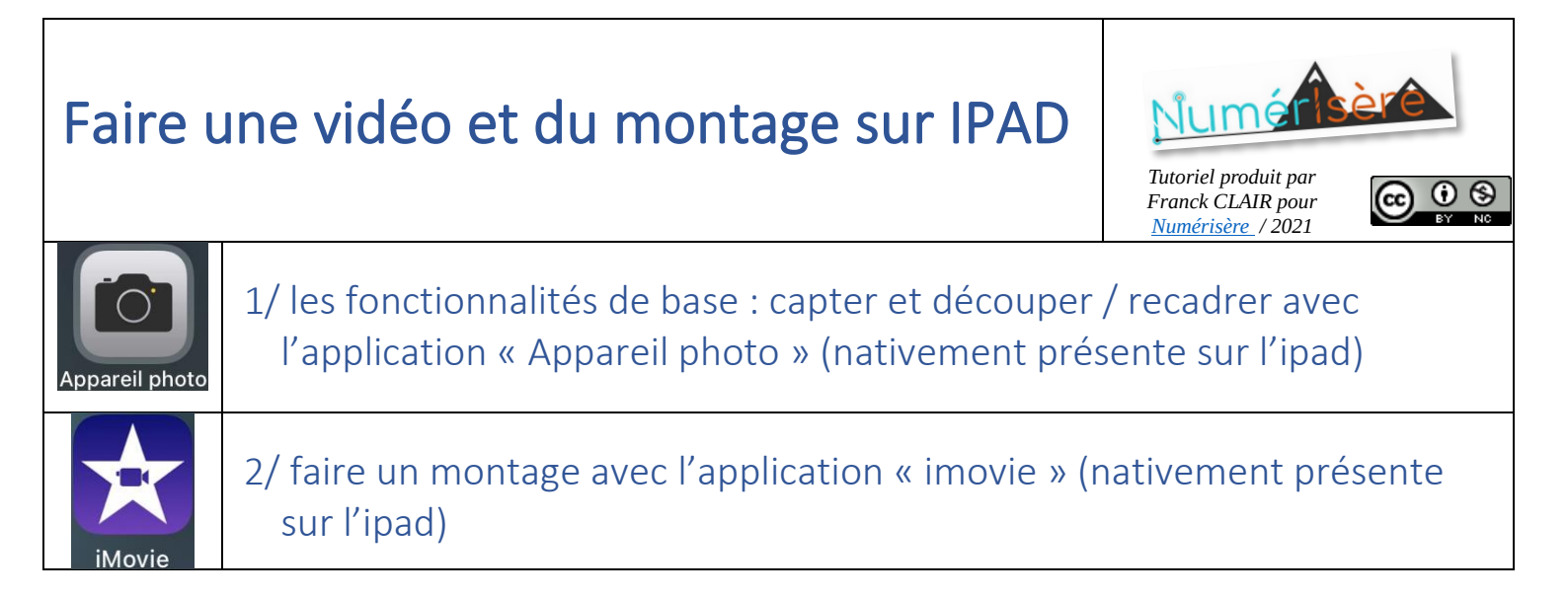

## 1. Paramétrer l'application « appareil photo »

Afin d'avoir le format le plus facilement réutilisable d'une plateforme à l'autre et une taille de fichier vidéo acceptable il convient :

section appareil photo :

17:15 Dim. 26 sept.

Dans les « réglages »

passante.

Mettre « Enregistrer une vidéo » à « 720p à 30 ips »

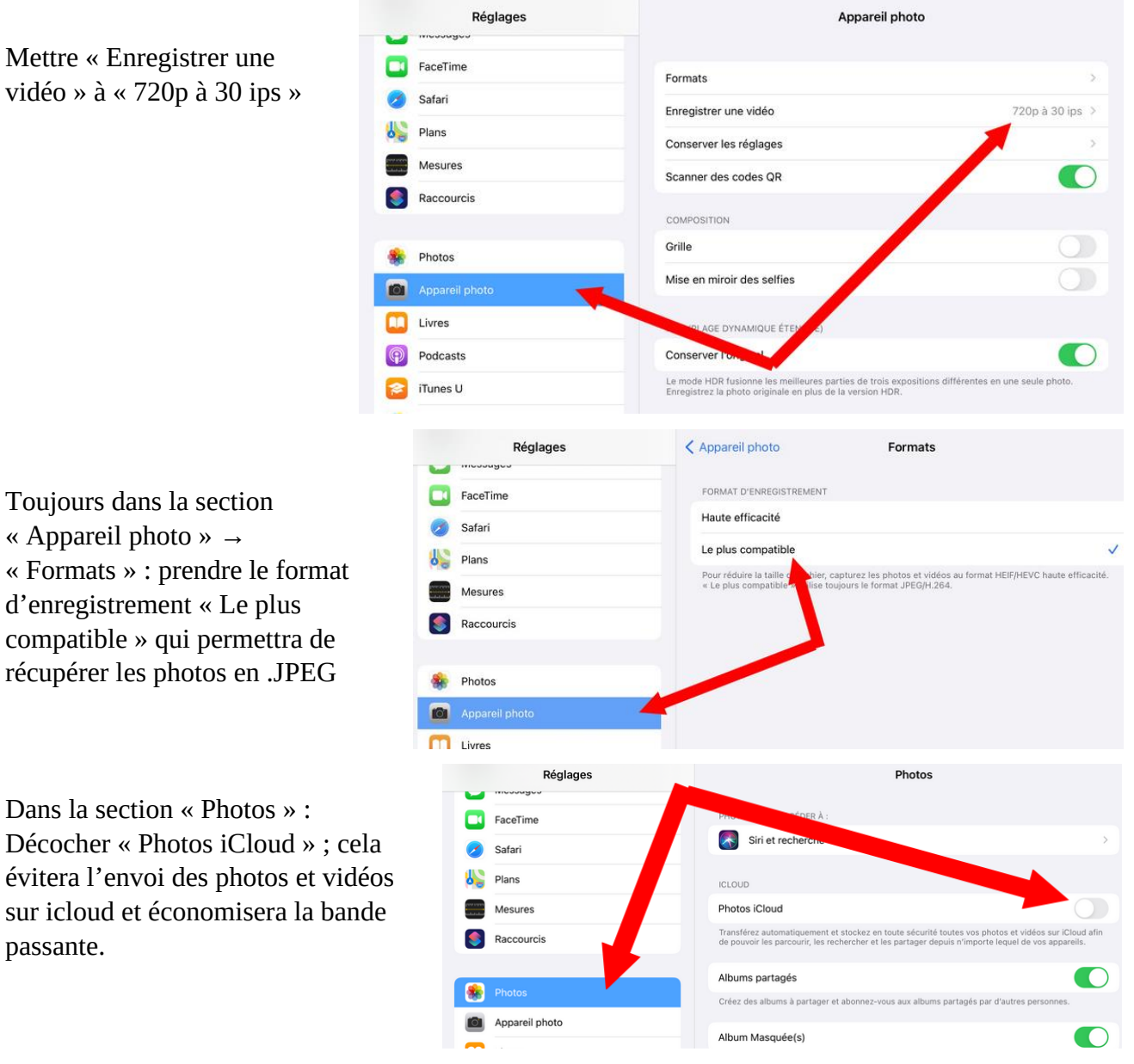

Aucune recharge en cours

## 2. Réaliser une vidéo avec « Appareil photo »

Avec l'application le bouton rouge.

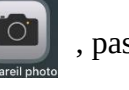

, passer en mode « vidéo » et déclencher l'enregistrement avec

Les vidéos réalisées sont visibles par l'application « photos ».

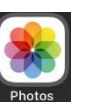

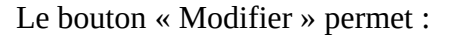

Redéfinir le début et la fin de la vidéo.

- D'ajuster et filtrer la vidéo (ces \_ fonctionnalités ne sont pas détaillées dans cette documentation)
- De rogner la vidéo, régler le trapèze, de zoomer et de changer l'orientation de la vidéo.

Chaque modification doit être validée en appuyant sur « ok ».

Chaque validation écrase irrémédiablement la vidéo de départ !

Les vidéos peuvent être récupérées directement sur un pc windows en connectant la tablette avec un câble USB ; elles peuvent aussi être partagées 🍈 sur nextcloud (si l'application est installée !).

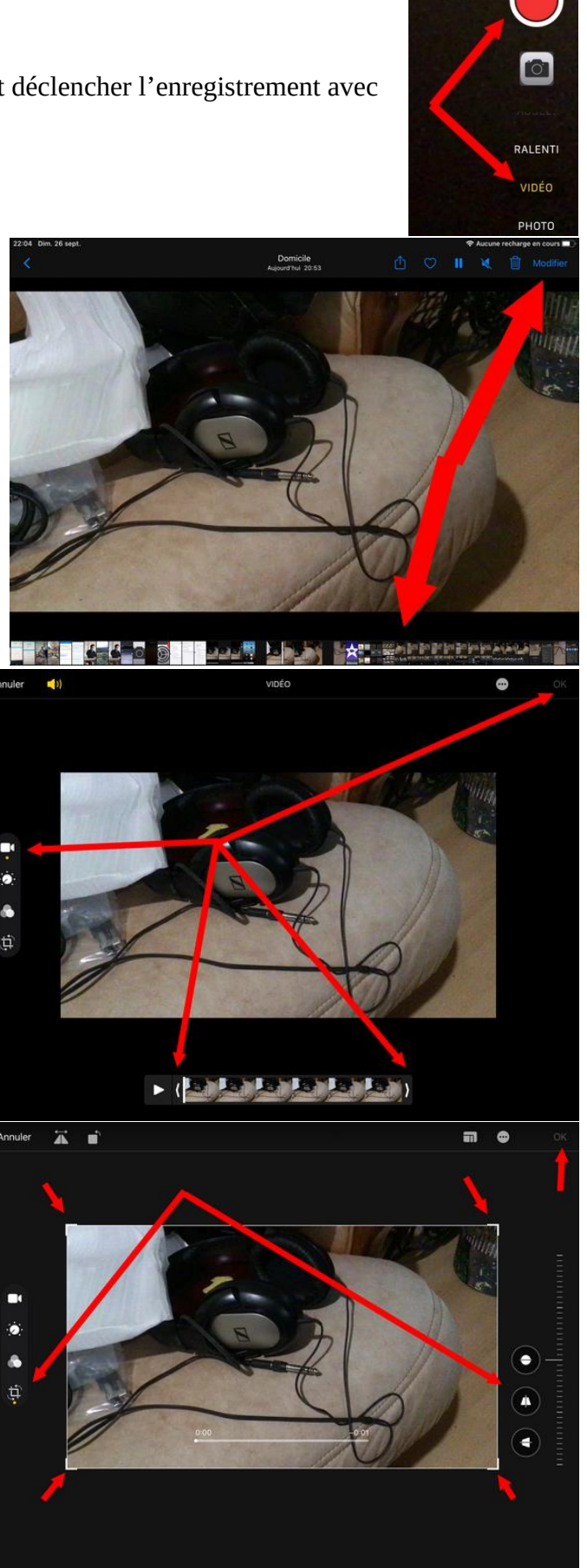

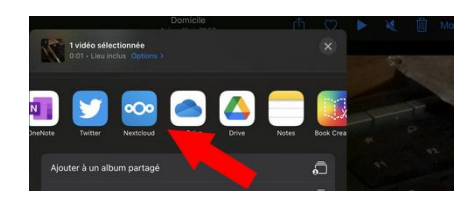

## 3. Monter des vidéos avec « imovie »

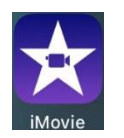

« imovie » permet de :

- Scinder en plusieurs morceaux des vidéos
- Régler la vitesse
- Dupliquer le son et/ou la vidéo
- Faire des arrêts sur image
- Ajouter des titres
- Appliquer des filtres de couleurs
- Ajouter des photos
- Ajouter une voix off
- Modifier le volume
- Supprimer le son
- Ajouter des pistes sonores
- Ajouter des transitions

## a. Créer un projet

Sur le « + », choisir « Film »

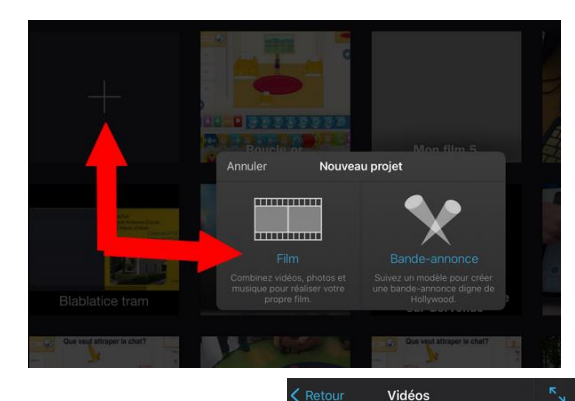

Ajouts récents Favoris

Contenu iMo

Dans « vidéos », choisir et cocher les vidéos désirées.

Une fois toutes les vidéos sélectionnées « Créer un film » en bas de l'écran.

Ici, les 2 vidéos sont prêtes à être montées.

Créer un film éléments · Moins de 1

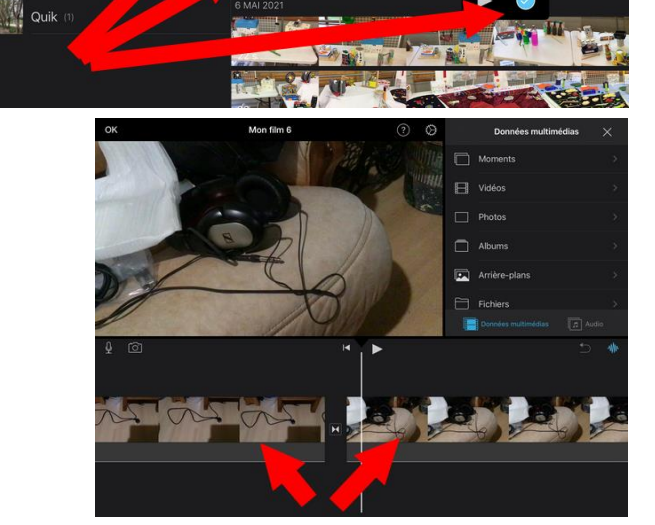

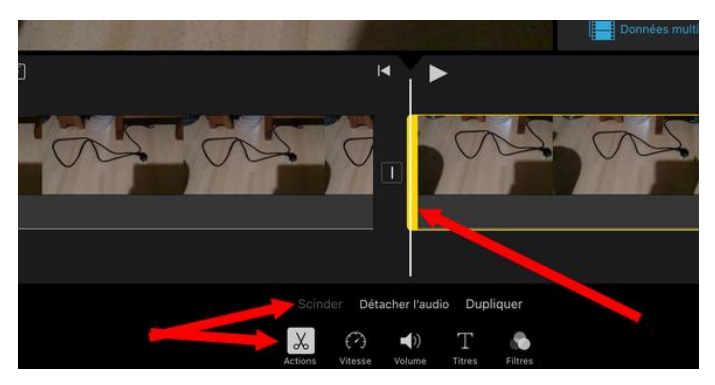

En se positionnant à l'endroit souhaité dans la vidéo, il est possible de la scinder en 2 morceaux. On peut alors ajuster la vidéo en déplaçant la barre jaune. Le morceau actif peut aussi être supprimé en appuyant sur la poubelle.

L'audio peut être détaché de la piste vidéo pour faciliter son traitement.

Sur le morceau de vidéo actif, la vitesse de lecture peut être ajustée. Un arrêt sur image peut aussi être mis (le réglage de la durée de l'arrêt s'effectue sur la piste vidéo).

L'icône « volume » permet d'enlever le son ou de le régler et de l'amplifier.

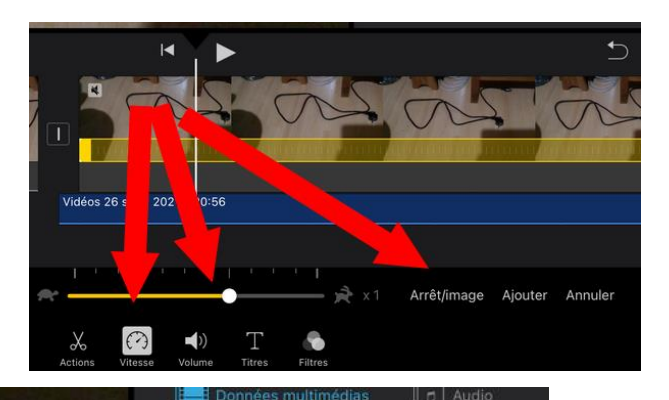

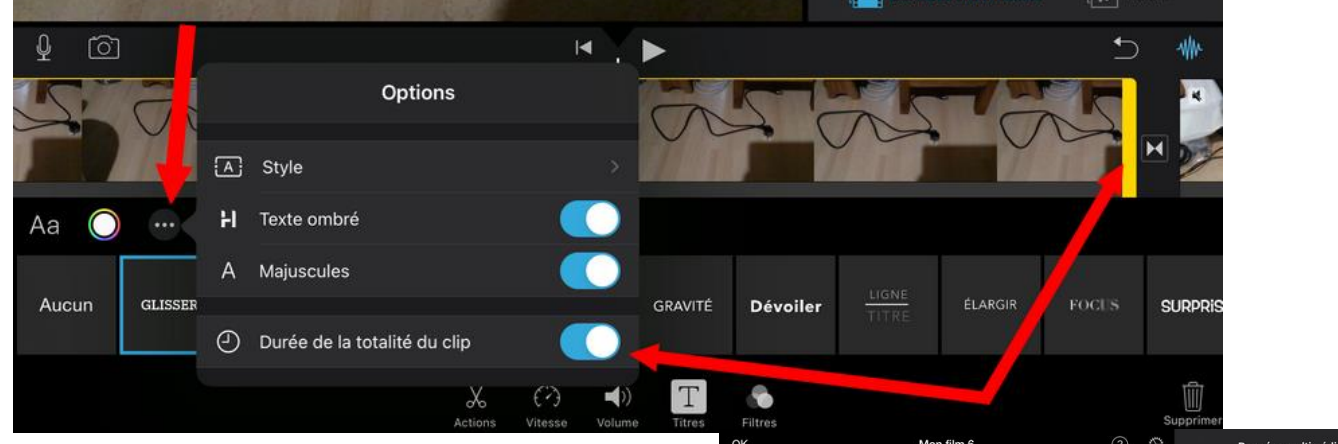

Le bouton « titres » permet d'ajouter du texte (animé) sur le morceau de vidéo actif. Les options (3 points) permettent de garder le texte sur toute la durée du morceau vidéo actif si besoin. Sinon la durée du titre n'est pas réglable. Il est possible d'ajouter le titre sur un « arrière-plan » (bouton « + » en haut à droite)

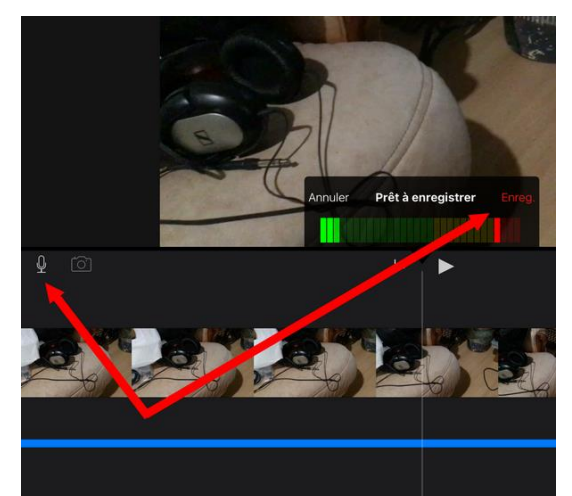

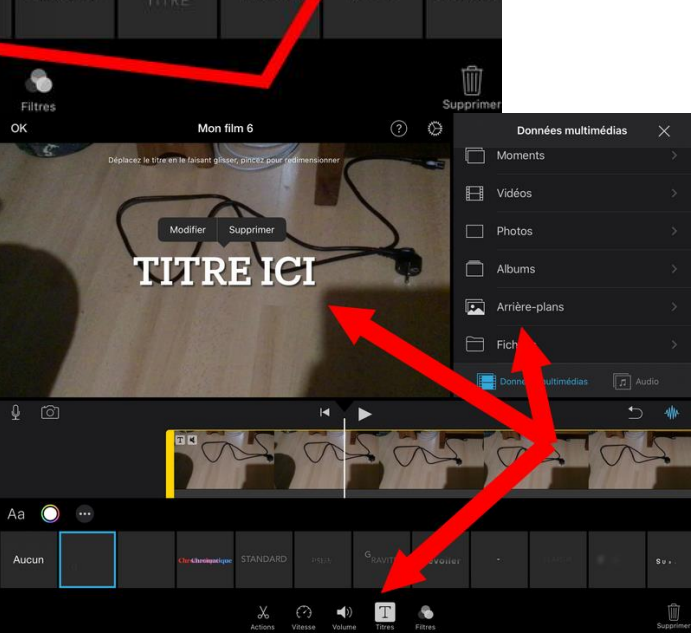

En se positionnant à l'endroit souhaité, il est possible d'ajouter à l'aide du micro un commentaire audio.

Il est aussi possible d'intercaler une photo ou une vidéo prise en direct durant le montage.

Une fois le montage terminé, il faut appuyer sur « ok » en haut à gauche.

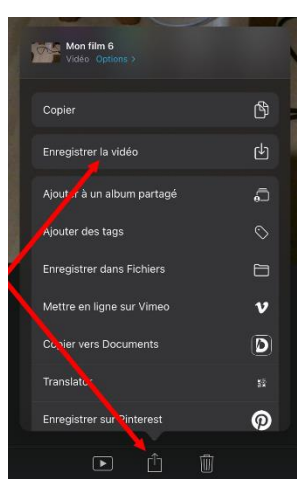

Il faut maintenant créer la vidéo finale en passant par « partager » puis « enregistrer la vidéo ». Elle peut être enregistrée en local sur la tablette pour se retrouver dans l'applications « photos » ou exportée directement dans nextcloud.

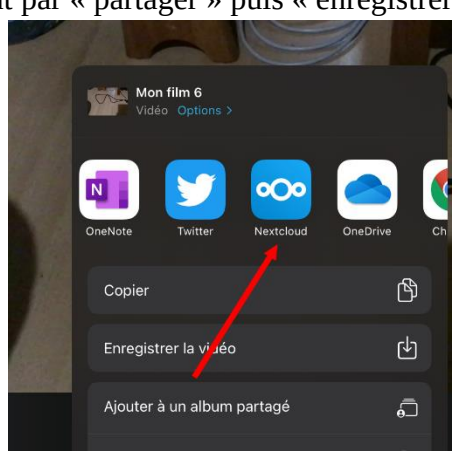